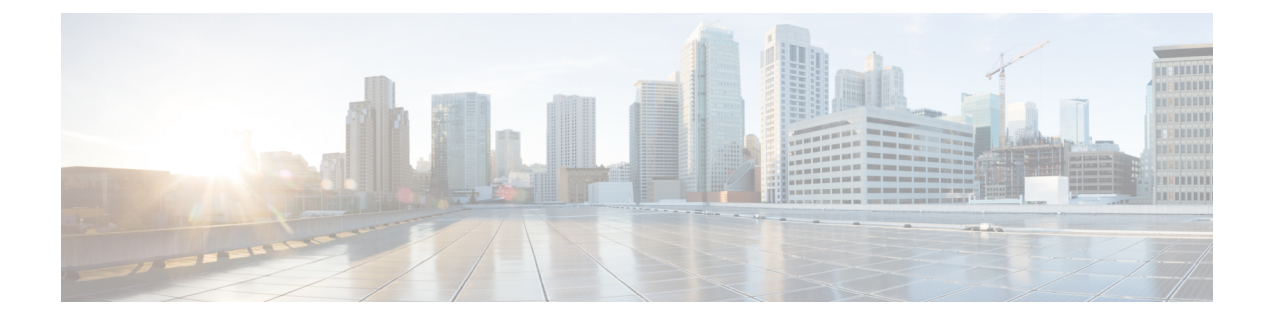

# **Call Admission Control for IKE**

IKE 用コールアドミッション制御機能は、Cisco IOS ソフトウェアでのインターネットキーエ クスチェンジ (IKE) プロトコルに対し、コールアドミッション制御 (CAC) を適用したもの です。CAC は、IKE と IPsec セキュリティ アソシエーション (SA) (つまり CAC へのコー ル)をルータが同時に確立できる数を制限します。

- IKE 用コール アドミッション制御に関する前提条件 (1ページ)
- IKE 用コール アドミッション制御に関する情報 (1ページ)
- IKE 用コール アドミッション制御の設定方法 (3ページ)
- IKE 用コール アドミッション制御の設定例 (6ページ)
- ・その他の参考資料(7ページ)
- IKE 用コール アドミッション制御の機能情報 (8 ページ)

## IKE 用コール アドミッション制御に関する前提条件

・このデバイスで IKE を設定します。

# IKE 用コール アドミッション制御に関する情報

### IKE セッション

デバイスが別のデバイスとの間で確立できるインターネットキーエクスチェンジ(IKE) セキュリティアソシエーション(SA)の数を制限する方法には、次の2つがあります。

- crypto call admission limit コマンドを入力して、IKE SA の絶対制限値を設定します。設定 された制限値に達すると、デバイスは新しい IKE SA 要求をドロップします。
- call admission limit コマンドを入力して、システムリソース制限値を設定します。チャージ単位で設定されたレベルのシステムリソースが使用されている場合、デバイスは新しい IKE SA 要求をドロップします。

コールアドミッション制御(CAC)は新しい SA のみ(つまり、ピア間に SA がまだ存在しないとき)に適用されます。既存の SA を保存するためにあらゆる処置が行われます。新しい SA 要求が拒否されるのは、システム リソースが不足しているか、あるいは設定された IKE SA 制限値に達したことが原因です。

### セキュリティ アソシエーション制限

SA (セキュリティアソシエーション) は、2 つ以上のエンティティがセキュリティ サービス を使用して特定のデータフローのために安全に通信する方法を記述したものです。IKE は接続 のパラメータを識別するために、必ず SA を使用します。IKE では、独自に SA をネゴシエー ションして確立できます。IKE SA は、IKE だけで使用され、双方向です。IKE SA は、IPsec を 制限できません。

IKE は、ユーザが設定した SA 制限値に基づいて SA 要求をドロップします。IKE SA 制限値を 設定するには、crypto call admission limit コマンドを入力します。ピア ルータから新しい SA 要求があると、IKE はアクティブな IKE SA の数とネゴシエーション中の SA の数が、設定さ れた SA 制限値を満たしているか、超えているかを判別します。この数が制限値より大きい、 または等しい場合、新しい SA 要求は拒否され、syslog が生成されます。このログには、SA 要 求の送信元および宛先 IP アドレスが含まれます。

**crypto call admission limit** コマンドの **ipsec sa** *number* および **ike sa** *number* キーワードと引数の ペアには、確立された IPsec SA と IKE SA の数の制限値を設定します。

### ネゴシエーション時の IKE 接続数の制限

Cisco リリースに基づいて、デバイスで設定できる内部 IKE ネゴシエーション接続の数を制限 できます。このタイプの IKE 接続は、認証および実際の確立前のアグレッシブ モード IKE SA またはメイン モード IKE SA を表します。IKEv2 の最大内部ネゴシエーション CAC のデフォ ルト値は 40 です。

**crypto call admission limit ike in-negotiation-sa** *number* コマンドを使用すると、IKE が新しい SA 要求の拒否を開始する前にデバイスが確立できるインターネット キー エクスチェンジ (IKE) と IPsec セキュリティ アソシエーション (SA) の最大数を指定できます。

**crypto call admission limit** コマンドの **all in-negotiation-sa** *number* と **ike in-negotiation-sa** *number* のキーワードと引数のペアは、ネゴシエーション時のすべての SA とネゴシエーション時の IKE SA を制限します。

## システム リソースの使用状況

ルータの CPU サイクルまたはメモリ バッファが不足した場合に、IKE がそのことを認識でき るように、CAC はグローバル情報リソース モニタをポーリングします。システム リソースの 使用量レベルを表す制限値を 1 ~ 100000 までの範囲で設定できます。設定レベルのリソース が使用されると、IKE は SA 要求を廃棄します(新たに受け入れません)。システムリソース 使用量の制限を設定するには、call admission limit コマンドを入力します。 新しい着信 SA 要求ごとに、ルータにかかる現在の負荷が数値に変換され、システムリソース の使用量レベルが表示されます。また、この数値と、call admission limit コマンドによって設 定されたリソース制限値が比較されます。現在の負荷が、設定されたリソース制限値を超える と、IKE は新しい SA 要求を廃棄します。ルータの負荷には、アクティブな SA、CPU の使用 量、および考慮される SA 要求が含まれます。

**call admission load** コマンドを実行すると、現在のシステムリソース使用量の倍率を表す0~1000の乗数値と1~32秒の負荷メトリックのポーリングレートが設定されます。システムリソースの使用量レベルの数値は、(倍率\*現在のシステムリソースの使用量)/100という式で計算されます。Cisco Technical Assistance Center (TAC) 技術者からの指示がないかぎり、 **call admission load** コマンドを使用することは推奨しません。

# IKE 用コール アドミッション制御の設定方法

## IKE セキュリティ アソシエーション制限の設定

IKE SA の絶対制限値を設定するには、次の作業を実行します。制限値に達すると、ルータは 新しい IKE SA 要求を廃棄します。

### 手順の概要

- 1. enable
- **2**. configure terminal
- **3.** crypto call admission limit {all in-negotiation-sa *number* | ipsec sa *number* | ike {in-negotiation-sa *number* | isa *number* }}
- 4. exit

#### 手順の詳細

|       | コマンドまたはアクション                                                                                                    | 目的                                                                                                    |
|-------|----------------------------------------------------------------------------------------------------|----------------------------------------------------------------------------------------------------|
| ステップ1 | enable                                                                                                    | 特権 EXEC モードを有効にします。                                                                                                    |
|       | 例:                                                                                                    | <ul> <li>パスワードを入力します(要求された場合)。</li> </ul>                                                                                         |
|       | Router> enable                                                                                                    |                                                                                                    |
| ステップ2 | configure terminal                                                                                                    | グローバル コンフィギュレーション モードを開始                                                                                                    |
|       | 例:                                                                                                    | します。                                                                                                    |
|       | Router# configure terminal                                                                                                    |                                                                                                    |
| ステップ3 | crypto call admission limit {all in-negotiation-sa number       ipsec sa number   ike {in-negotiation-sa number   sa number}}         [例]: | ネゴシエーション時の IKE SA の最大数、合計 SA<br>数、または IKE が新しい SA 要求を拒否し始める前<br>に確立できる IKE SA まはた IPsec SA の最大数を指<br>定します。IKEv1 の推奨 CAC 値は 40 です。 |

|       | コマンドまたはアクション                                             | 目的                                              |
|-------|----------------------------------------------------------|-------------------------------------------------|
|       | Router(config)# crypto call admission limit ike<br>sa 25 |                                                 |
| ステップ4 | exit                                                     | グローバル コンフィギュレーション モードを終了<br>し、特権 FXFC モードに 戻ります |
|       | 191] :                                                   |                                                 |
|       | Router(config)# exit                                     |                                                 |

### IKEv2 セキュリティ アソシエーション制限の設定

IKEv2 SA の絶対制限値を設定するには、次の作業を実行します。制限値に達すると、ルータ は新しい IKE SA 要求を廃棄します。

### 手順の概要

- 1. enable
- **2**. configure terminal
- **3.** crypto ikev2 limit {max-in-negotiation-sa limit *number* | max-sa limit *number*}
- 4. exit

### 手順の詳細

|       | コマンドまたはアクション                                                                     | 目的                                                                                                    |
|-------|----------------------------------------------------------------------------------|----------------------------------------------------------------------------------------------------|
| ステップ1 | enable                                                                           | 特権 EXEC モードを有効にします。                                                                                     |
|       | 例:                                                                               | <ul> <li>パスワードを入力します(要求された場合)。</li> </ul>                                                               |
|       | Router> enable                                                                   |                                                                                                    |
| ステップ2 | configure terminal                                                               | グローバル コンフィギュレーション モードを開始                                                                                |
|       | 例:                                                                               | します。                                                                                                    |
|       | Router# configure terminal                                                       |                                                                                                    |
| ステップ3 | crypto ikev2 limit {max-in-negotiation-sa limit number<br>  max-sa limit number} | コールアドミッション制御を次のようにイネーブル<br>にします。                                                                        |
|       | 例:<br>Router(config)# crypto ikev2 limit<br>max-in-negotation-sa 5000            | <ul> <li>max-in-negotation-sa limit: ノード上での IKEv2</li> <li>SA のネゴシエーションの受け入れの合計数を<br/>制限します。</li> </ul> |
|       |                                                                                  | • max-sa limit : ノード上での IKEv2 SA の合計数<br>を制限します。                                                        |
| ステップ4 | exit                                                                             | グローバル コンフィギュレーション モードを終了                                                                                |
|       | 例:                                                                               | し、特権 EXEC モードに戻ります。<br>                                                                                 |

| コマンドまたはアクション         | 目的 |
|----------------------|----|
| Router(config)# exit |    |

## システム リソース制限の設定

システムリソースの制限値を設定するには、次の作業を実行します。負荷単位で設定されたレベルのシステムリソースが使用されている場合、ルータは新しいIKE SA 要求を廃棄します。

### 手順の概要

- 1. enable
- 2. configure terminal
- 3. call admission limit charge
- 4. exit

### 手順の詳細

|       | コマンドまたはアクション                              | 目的                                          |
|-------|-------------------------------------------|---------------------------------------------|
| ステップ1 | enable                                    | 特権 EXEC モードを有効にします。                         |
|       | 例:                                        | <ul> <li>パスワードを入力します(要求された場合)。</li> </ul>   |
|       | Router> enable                            |                                             |
| ステップ2 | configure terminal                        | グローバル コンフィギュレーション モードを開始                    |
|       | 例:                                        | します。                                        |
|       | Router# configure terminal                |                                             |
| ステップ3 | call admission limit charge               | システムリソースを使用する場合、システムリソー                     |
|       | 例:                                        | スのレベルを設定して、IKE による新しい SA 要求<br>の受け入れを停止します。 |
|       | Router(config)# call admission limit 1000 | • charge:有効な値は1~100000です。                   |
| ステップ4 | exit                                      | グローバル コンフィギュレーション モードを終了                    |
|       | 例:                                        | し、特権 EXEC モードに戻ります。                         |
|       | Router(config)# exit                      |                                             |

## IKE の CAC の設定確認

IKE 設定の CAC を確認するには、次の手順を実行します。

#### 手順の概要

- 1. show call admission statistics
- 2. show crypto call admission statistics

### 手順の詳細

### ステップ1 show call admission statistics

このコマンドを使用して、グローバル CAC コンフィギュレーション パラメータおよび CAC の動作をモニ タします。

例:

```
Router# show call admission statistics
Total Call admission charges: 82, limit 1000
Total calls rejected 1430, accepted 0
Load metric: charge 82, unscaled 82%
```

### ステップ2 show crypto call admission statistics

このコマンドを使用して、暗号 CAC 統計情報をモニタします。

例:

```
Router# show crypto call admission statistics
```

| Crypto Call Admi                                                                                                    | ssion Control Stat                                             | istics                                                                                                 |  |
|----------------------------------------------------------------------------------------------------|----------------------------------------------------------------|----------------------------------------------------------------------------------------------------|--|
| System Resource Limit:111Total IKE SA Count:0Incoming IKE Requests:0Outgoing IKE Requests:0Rejected IKE Requests:0                                                                                                    | Max IKE SAs:<br>active:<br>accepted:<br>accepted:<br>rsrc low: | 0 Max in nego: 1000<br>0 negotiating: 0<br>0 rejected: 0<br>0 Active SA limit: 0<br>In-neg SA limit: 0 |  |
| IKE packets dropped at dispatch:0Max IPSEC SAs:111Total IPSEC SA Count:0 active:0 negotiating:0Incoming IPSEC Requests:0 accepted:0 rejected:0Outgoing IPSEC Requests:0 accepted:0 rejected:0Phase1.5 SAs under negotiation:00 |                                                                |                                                                                                    |  |

# IKE 用コール アドミッション制御の設定例

## IKE セキュリティ アソシエーション制限値の設定例

次の例では、IKE が新しい SA 要求を拒否し始めるまでの SA の最大値を 25 に指定する方法を 示します。 Router(config) # crypto call admission limit ike sa 25

## システム リソース制限値の設定例

次の例では、負荷単位で設定されたシステム リソースのレベルが 9000 に達したときに、IKE が SA 要求を廃棄するように指定する方法を示します。

Router(config)# call admission limit 9000

# その他の参考資料

### 関連資料

| 関連項目           | マニュアル タイトル                                       |
|----------------|--------------------------------------------------|
| Cisco IOS コマンド | Cisco IOS Master Commands List, All Releases     |
| IKE の設定        | Configuring Internet Key Exchange for IPsec VPNs |
| IKE コマンド       | Cisco IOS Security Command Reference             |

### 標準

| 標<br>準 | タイトル |
|--------|------|
| な<br>し |      |

### MIB

| MIB | MIB のリンク                                                                                                    |
|-----|----------------------------------------------------------------------------------------------------|
| なし  | 選択したプラットフォーム、Cisco ソフトウェアリリース、およびフィーチャセットの<br>MIB を検索してダウンロードする場合は、次の URL にある Cisco MIB Locator を使用し<br>ます。<br>http://www.cisco.com/go/mibs |

### RFC

| RFC      | タイトル                        |
|----------|-----------------------------|
| RFC 2409 | [The Internet Key Exchange] |

シスコのテクニカル サポート

| 説明                                                                                                    | リンク                                               |
|----------------------------------------------------------------------------------------------------|---------------------------------------------------|
| 右のURLにアクセスして、シスコのテクニカ<br>ルサポートを最大限に活用してください。こ<br>れらのリソースは、ソフトウェアをインストー<br>ルして設定したり、シスコの製品やテクノロ<br>ジーに関する技術的問題を解決したりするた<br>めに使用してください。このWebサイト上の<br>ツールにアクセスする際は、Cisco.comのログ<br>イン ID およびパスワードが必要です。 | http://www.cisco.com/cisco/web/support/index.html |

# IKE 用コール アドミッション制御の機能情報

次の表に、このモジュールで説明した機能に関するリリース情報を示します。この表は、ソフ トウェア リリース トレインで各機能のサポートが導入されたときのソフトウェア リリースだ けを示しています。その機能は、特に断りがない限り、それ以降の一連のソフトウェアリリー スでもサポートされます。

プラットフォームのサポートおよびシスコソフトウェアイメージのサポートに関する情報を検 索するには、Cisco Feature Navigator を使用します。Cisco Feature Navigator にアクセスするに は、www.cisco.com/go/cfn に移動します。Cisco.com のアカウントは必要ありません。

| 機能名                                       | リリース                                                               | 機能情報                                                                                                    |
|-------------------------------------------|--------------------------------------------------------------------|----------------------------------------------------------------------------------------------------|
| 「Call<br>Admission<br>Control for<br>IKE」 | 12.3(8)T<br>12.2(18)SXD1<br>12.4(6)T<br>12.2(33)SRA<br>12.2(33)SXH | IKE 用コール アドミッション制御機能は、Cisco IOS ソフト<br>ウェアでのインターネット キー エクスチェンジ(IKE)プロ<br>トコルに対し、コール アドミッション制御(CAC)を適用し<br>たものです。                                                                               |
|                                           |                                                                    | この機能は、Cisco IOS Release 12.3(8)T で導入されました。                                                                                                    |
|                                           |                                                                    | この機能は Cisco IOS Release 12.2(18)SXD1 に統合され、Cisco<br>6500 および Cisco 7600 ルータに実装されました。                                                                                                    |
|                                           |                                                                    | Cisco IOS Release 12.4(6)T では、ネゴシエーション時の IKE 接<br>続数の制限を設定する機能が追加されました。                                                                                                    |
|                                           |                                                                    | この機能に関する詳細については、次の各項を参照してくだ<br>さい。                                                                                                    |
|                                           |                                                                    | 次のコマンドが導入または変更されました。call admission<br>limit、 clear crypto call admission statistics、 crypto call<br>admission limit、 show call admission statistics、 show crypto<br>call admission statistics。 |

#### 表 1: IKE 用コール アドミッション制御の機能情報

| 機能名       | リリース     | 機能情報                                                                                     |
|-----------|----------|------------------------------------------------------------------------------------------|
| IKEv1 の強化 | 15.1(3)T | IKEv1 の強化機能とは、IKE 機能のコール アドミッション制御(CAC)に対して行われた拡張機能を表します。                                |
|           |          | この機能は、Cisco IOS Release 15.1(3)T で導入されました。                                               |
|           |          | この機能に関する詳細については、次の各項を参照してくだ<br>さい。                                                       |
|           |          | 次のコマンドが導入または変更されました。 crypto call admission limit、 show crypto call admission statistics。 |

翻訳について

このドキュメントは、米国シスコ発行ドキュメントの参考和訳です。リンク情報につきましては 、日本語版掲載時点で、英語版にアップデートがあり、リンク先のページが移動/変更されている 場合がありますことをご了承ください。あくまでも参考和訳となりますので、正式な内容につい ては米国サイトのドキュメントを参照ください。